# MBasict

# **UPDATE MANUAL**

# **Nacsport Basic Plus**

Version 6.0 05 August 2020

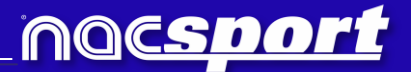

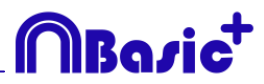

#### CONTACT

You can contact us through any of the following ways:

| Ĩ          | WEB: <u>www.nacsport.com</u>                                                                                |
|------------|----------------------------------------------------------------------------------------------------|
| f          | FACEBOOK: <u>www.facebook.com/nacsportSL</u>                                                                |
| y          | TWITTER: <u>www.twitter.com/nacsport</u>                                                                    |
|            | YOUTUBE: <u>www.youtube.com/nacsport</u>                                                                    |
| 0          | INSTAGRAM: <u>www.instagram.com/nacsport</u>                                                                |
| in         | LINKEDIN: <u>www.linkedin.com/company/nacsport</u>                                                          |
| G+         | GOOGLE: plus.google.com/+nacsport                                                                           |
|            | E-MAIL: info@nacsport.com                                                                                   |
| <b>P</b>   | CHAT: <u>www.nacsport.com/livezilla/chat.php</u>                                                            |
| 8          | SKYPE: <u>nacsport</u>                                                                                      |
| <b>%</b> , | PHONE: +34 928 363 816                                                                                      |
| <b>P</b>   | ADDRESS: C/. Dr. Juan Domínguez Pérez, 23. 2º<br>35008 Las Palmas de Gran Canaria<br>Canary Islands – Spain |

Schedule: Monday – Friday 8:00-20:00 (UTC+0)

Nacsport Basic Plus Manual Version 6.0 05 August, 2020 © New Assistant for Coach Sport, S.L.

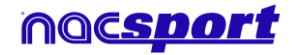

# INDEX

| 1 <u>Templates</u> | Page 3 |
|--------------------|--------|
| 2 <u>Timeline</u>  | Page 5 |
| 3 General changes  | Page 6 |

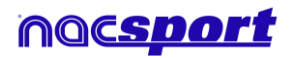

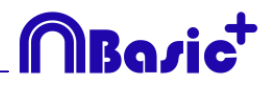

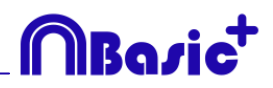

## **1. TEMPLATES**

#### **1.1** New edition options for buttons.

Now we have a series of new options to edit the graphical options of our buttons, also some of the edition processes have been remade in order to make them easier and more intuitive

- **Default shapes for buttons.** From the dropdown menu over the name text box you can select the shape you want to use. This will allow you to organize your templates in a better way.

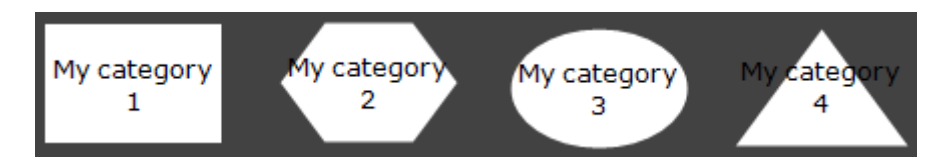

- **Transparency.** Apart from colour you will also be able to modify the transparency level of your buttons, which will allow you to make a much more efficient use of the clustered buttons. To modify the transparency of a button you just have to use the corresponding slider.

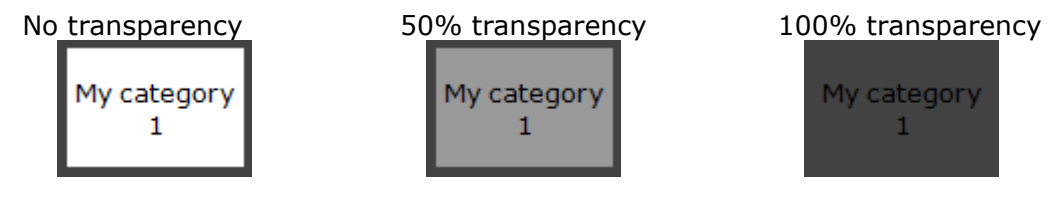

- **Counter colour.** By default the color for the counters will be black. This can make it hard to read them depending on the background colour used for the template. From the corresponding colour box, you will be able to change the colour of the counters for each button.

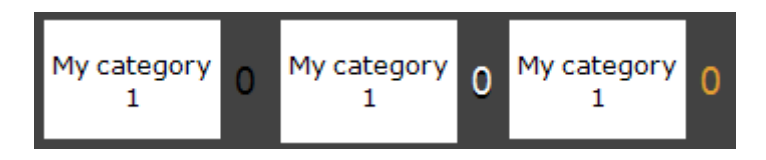

- **Pictures for inactive buttons.** You can add a picture to an inactive buttons as if it was a category or descriptor.
- **Inactive buttons as score.** Inactive buttons can show the score of the event, as long as there is point actions enabled. You just have to set any button as inactive, edit it and from the dropdown menu on the right part of the window select the team which score should be shown.

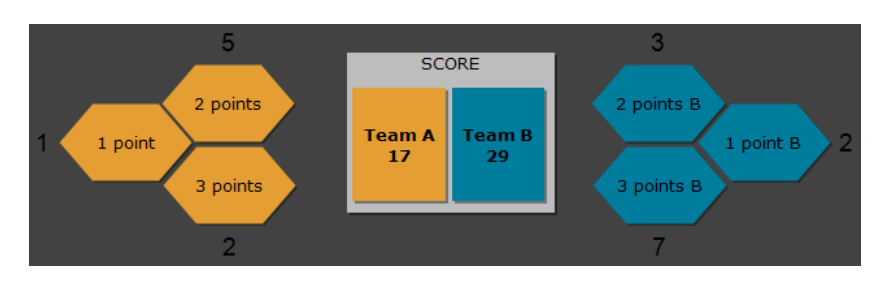

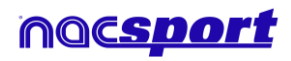

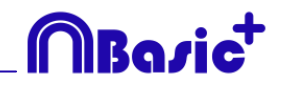

- **Editing the size of a button.** When selecting a button a border will show around it. Dragging any of the spots in the border will modify the size of the button. This will let you make a much more precise edition of the button.

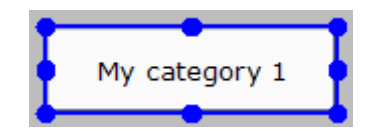

- **Edit the name of a button.** Double clicking on a button while editing the template will allow you to edit its name.
- **Pop up info box.** Setting the mouse over a button will show a text box with the information of the button. This will help you to recognize the specific behaviour of any button.

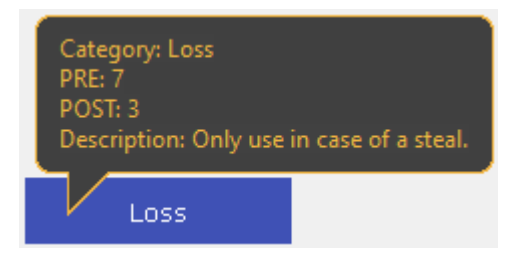

The information showed will be: The kind of button (category/descriptor), the PRE/POST time assigned and finally the description added to the button.

#### **1.2 Search and replace.**

With this option you can replace the text of any button in your template, while filtering by kinds of buttons, which will be really useful when working on opponent analysis as you can quickly change the template and fit it to the name of the next team to analyse.

|              | Search and replace |                |       |        |      |      |         |          |       |  |
|--------------|--------------------|----------------|-------|--------|------|------|---------|----------|-------|--|
| Text Co      | lour               |                |       |        |      |      |         |          |       |  |
| Categories   | Descriptors        | tors Nick name |       |        |      |      |         |          |       |  |
| BALL REG     | COVERY LOS         | ST BALL        | FAULT | CORNER | SHOT | GOAL | PENALTY | POSSESSI | on 🔶  |  |
| <            |                    |                |       |        |      |      |         |          | >     |  |
| Search       |                    |                |       |        |      |      |         |          | 1     |  |
|              |                    |                |       |        |      |      |         |          | ]<br> |  |
| Replace      |                    |                |       |        |      |      |         |          | ຸວ    |  |
|              |                    |                |       |        |      |      |         |          |       |  |
| 🗹 Ignore cas | e                  |                |       |        |      |      |         |          |       |  |
|              |                    |                |       |        |      |      |         |          |       |  |
| Categori     | es                 |                |       |        |      |      |         |          |       |  |
| Descript     | ors                |                |       |        |      |      |         |          |       |  |
| Inactive     | button             |                |       |        |      |      |         |          |       |  |
| Nick nar     | ne                 |                |       |        |      |      |         |          |       |  |
| Apply for    | r all panels       |                |       |        |      |      |         |          |       |  |
|              |                    |                |       |        |      |      |         |          |       |  |
|              |                    |                |       |        |      |      |         |          | ✓     |  |
|              |                    |                |       |        |      |      |         |          |       |  |

Clicking on  $\mathbf{F}$  will open the search and replace window.

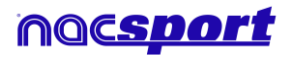

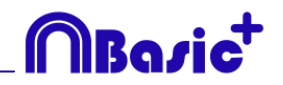

To change the text of any button you only have to insert the existing text and the new text in its corresponding box. You can select a specific button by clicking on its name on the upper part of the window. In case of having the same name on different buttons you can use the colour legend to distinguish the kind of button in which the changes are going to be made.

Enabling the corresponding options in the lower part of the window you can make the changes only affect to a specific kind of button. You can also make the changes for the actual panel or the whole template.

Clicking on *you* will switch the text in the text boxes, this will allow to revert the last change done.

### **2. TIMELINE**

#### 2.1 Hide columns in presentations.

With this option you can reduce the amount of information shown when editing a presentation, which will help on having a faster load of the presentation window.

To hide/show any element click on 😰 and select the element you want.

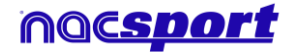

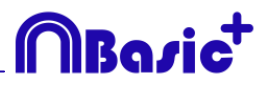

## **3. GENERAL CHANGES**

#### **3.1 Shortcuts**

#### Registering:

Right click on the icon to open a template: Show the las 10 templates

#### On presentations:

- X: show/hide list
- C: change the colour of the list

#### **On templates:**

- Mouse wheel: Move the button up/down
- Shift + Mouse wheel: move the button right/left
- Ctrl + Mouse wheel: Resize button

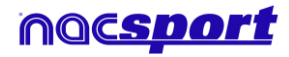

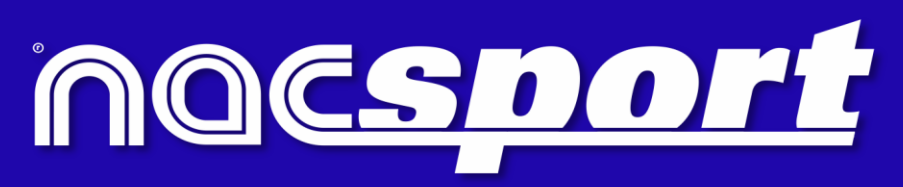

quality information, better decisions